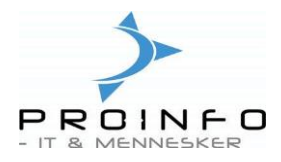

Oprettelse af autorapport. Ved oprettelse af en autorapport følges nedenstående 3 trin.

- 1. Knappen Rediger autorapporten dannes (hvilke felter skal udskrives).
- 2. Knappen Udvælg her opsættes udvalgskriterier, sortering samt totaler.
- 3. **Knappen Indstil** her vælges hvor autorapporten skal udskrives eksempelvis til printer eller skærm.

Klik på printeren(**Ctrl+P)** i øverste venstre hjørne for at få skærmbilledet frem til oprettelse af autorapport.

### Knappen Rediger.

Her vælges ny for oprettelse af Ny autorapport.

|   | Debitor | Ordre                                 | Varenummer        | Leveringsdato | Lever rest | Antal                 |               | Lag      |
|---|---------|---------------------------------------|-------------------|---------------|------------|-----------------------|---------------|----------|
| • | 11      | 10                                    | 0602              | 28-01-2004    | 15,00      | 30,00                 |               |          |
|   | 11      | 2334                                  | 0005              | 26-05-2004    | 1,00       | 1,00                  |               |          |
|   | 11      | 2423                                  | 0902              | 08-07-2004    | 1,00       | 1,00                  |               |          |
|   | 11      | 2424                                  | 0602              | 08-07-2004    | 1,00       | 1,00                  |               |          |
|   | 11      | 2424                                  | 0609              | 08-07-2004    | 1,00       | 1,00                  |               |          |
|   | 11      | 2424                                  | 0902              | 08-07-2004    | 1,00       | 1,00                  |               |          |
|   |         | Auto-rapport                          | - Auto-rappor     | t             |            |                       |               |          |
|   |         | Vælg rapport                          | to-rapport        |               |            | vælg .00<br>dstil .00 |               |          |
| • | A       | ktuelle indstillinge<br>Printernavn W | r<br>PLUTO\PCU-HP |               | Red        | iger ▶ Re             | ediger<br>/   |          |
|   | U       | dskriftsmedie Pri                     | nter              |               | •          |                       | ent rra<br>et | a orugei |

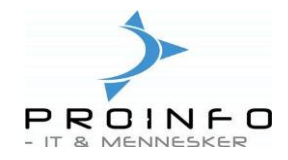

| 🧱 Guiden Auto-rapport - Ny i             | rapport X                                                                                                    |
|------------------------------------------|----------------------------------------------------------------------------------------------------|
| 1. 2.                                    | Guide til oprettelse af en auto-rapport                                                                                                    |
| my he little                             | Guiden Auto-rapport hjælper dig med at oprette en ny rapport.                                                                                                    |
| NAVISION AXAPTA'                         | Guiden fører dig igennem alle indstillingerne. Hvor det er muligt, har guiden<br>standardforslag, som blot kan accepteres eller eventuelt tilpasses.                                                                                       |
|                                          | Vis systemnavne<br>Vis systemnavne til tabeller, felter og metoder<br>Brug denne mulighed, hvis du er mere vant til systemnavnene på tabeller, felter og<br>metoder (f.eks. CustTable) end brugergrænsefladenavnene (f.eks. Debitortabel). |
| NAVISION <sup>®</sup><br>The Way to Grow |                                                                                                    |
|                                          | < Tilbage Næste > Udfør Annuller                                                                                                    |

Der kommer nu en guide frem som du skal følge. Klik på Næste.

| A second second s |     |
|----------------------------------------------------------------------------------------------------|-----|
| Angiv navnet pa rapporten.                                                                                                    | ~~~ |
| Navn                                                                                                    |     |

Her indtastes navnet på autorapporten. Klik på knappen Næste.

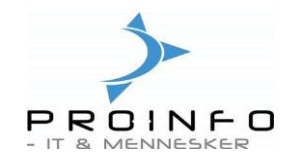

| 🧱 Guiden Auto-rapport - Ny rapport                                                                                                    | x                                                                                                    |
|----------------------------------------------------------------------------------------------------|----------------------------------------------------------------------------------------------------|
| Felter<br>Vælg de felter, der skal medtages i rapporten.                                                                                                    | AX                                                                                                    |
| Tilgængelige felter         Ordrelinjer         Artal         Antal         Antal         Antal         Antal         Antal         E Auto         Bærer         Debitor         Dimensionsnr.         E Ekstern         E Enhed         Finanskonto         Forkalkuleret beløb         Forkalkuleret beløb         Formål         Gruppe         Havn | Valgte felter<br>Ordrelinjer<br>Varenummer<br>Antal<br>Antal<br>A-pris<br>Nettobeløb<br>Valuta<br>Linjestatus<br>Lagerdimensioner |
| Kasseres                                                                                                    | Op Ned                                                                                                    |
|                                                                                                    | < Tilbage Næste > Udfør Annuller                                                                                                  |

Her vælges de felter(fra venstre side) som skal udskrives på autorapporten(højre side). Klik på knappen **Næste.** 

| 🧱 Guiden Auto-rapport - Ny rapport                               |             | ×             |
|------------------------------------------------------------------|-------------|---------------|
| <b>Summation på felter</b><br>Vælg de felter, der skal beregnes. |             | AX            |
| Tilgængelige felter                                              | ><br><<br>« | Valgte felter |

Vælg de felter som skal opsummeres. Klik på knappen Næste.

Oprettelse af autorapport

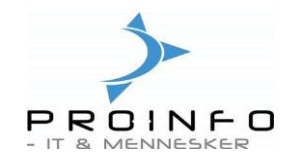

| <b>apportiayout</b><br>Vælg rapportens layout.                                                                                                    |                                                                                                    |
|----------------------------------------------------------------------------------------------------|----------------------------------------------------------------------------------------------------|
| ayout — Orientering — Orientering — Orienter | orhåndsvisning                                                                                        |
| Tabel C Portrait                                                                                                    | ****                                                                                                  |
| C Landscape                                                                                                    | ××× ×××× ×××<br>××× ×××× ××××<br>×××× ×××× ×                                                          |
| irontPage                                                                                                    | ****                                                                                                  |
| ælg blandt de rapportskabeloner, der findes.<br>lormalt bruges skabelonen 'Frontpage' til<br>tandardrapporter og 'WebpageHeader' til<br>vebrapporter. Du kan også vælge selv at oprette<br>n rapportskabelon i udviklingstræet.                                                                                                    | **** ***** ***<br>***** ****<br>**** ****<br>**** ****<br>**** ****<br>**** ****<br>**** ****<br>**** |

### Vælg rapportens layout. Klik på Næste.

| 🧱 Guiden Auto-rapport - Ny r | apport                                                                                                    | X |
|------------------------------|----------------------------------------------------------------------------------------------------|---|
| 1. 3. 3.                     | Opret auto-rapport                                                                                                    |   |
| a to be                      | Dette er alt, hvad guiden behøver for at oprette rapporten.                                                                   |   |
| NAVISION AXAPTA'             | Klik på Udfør for at oprette og gemme rapporten.<br>Klik på Annuller for at afbryde uden at gemme nogen af de foretagne valg. |   |
|                              |                                                                                                    |   |

Rapporten er nu oprettet. Klik på knappen Udfør.

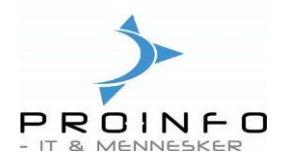

## Knappen Udvælg

| Abne salgsordrer - Auto-rap Vælg rapport Vælg rapport Aktuelle indstillinger Ristomaars WRUUTOURC | pport Udvælg<br>Indstil<br>Rediger                                                                                  | ▶         er rest         Antal         ▲           15,00         30,00         1,00         1,00           1,00         1,00         1,00         1,00 | Lager →     |          |
|---------------------------------------------------------------------------------------------------|----------------------------------------------------------------------------------------------------|----------------------------------------------------------------------------------------------------|-------------|----------|
| Udskriftsmedie Skærm Va                                                                           | ela forespørgsel                                                                                                    |                                                                                                    |             | Bediger  |
|                                                                                                   | Opbygning<br>Tabeller<br>Contrelinjer<br>Contrelinjer<br>Contrelinger<br>Afgrænsninger<br>Sortering<br>Udskriftsmul | igheder                                                                                                    |             |          |
| 🗄 📄 🖯                                                                                             | Tabel                                                                                                    | Felt                                                                                                    | Afgrænsning | <u> </u> |
|                                                                                                   | Ordrelinjer                                                                                                    | Туре                                                                                                    | Returvare   |          |
|                                                                                                   | Ordrelinjer                                                                                                    | Туре                                                                                                    | Ordre       |          |
|                                                                                                   | Ordrelinjer                                                                                                    | Туре                                                                                                    | Abonnement  |          |
|                                                                                                   | Ordrelinjer                                                                                                    | Linjestatus                                                                                                    | Åben ordre  |          |

#### Faneblad Afgrænsninger:

Her indtastes afgrænsninger og der er mulighed for tilføjelse af flere felter til afgrænsning.

| 🔚 Forespørgsel                       |                 |                                   |   | <u>_ 🗆 ×</u>       |
|--------------------------------------|-----------------|-----------------------------------|---|--------------------|
| Vælg forespørgsel Anvendt forespørgs | el              |                                   | • | R <u>e</u> diger ▶ |
| Opbygning<br>Tabeller<br>            |                 |                                   |   |                    |
| Afgrænsninger Sortering Udskrifts    | muligheder      |                                   |   |                    |
| Tabel<br>▶ Ordrelinjer               | Felt<br>Debitor | Søgeretning U. G.<br>Stigende 🗖 🗖 |   | Ned -              |

Faneblad Sortering:

Her vælges de felter autorapporten skal sorteres efter og derved udskrives i. Her i debitornr. Orden.

Faneblad Udskriftsmuligheder:

Her angives hvorvidt der ønskes udskrevet totaler.

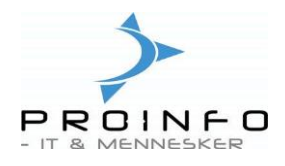

| 🧱 Forespørgsel                                  |                                                  |
|-------------------------------------------------|--------------------------------------------------|
| Vælg forespørgsel Anvendt forespørgsel          | ▼ R <u>e</u> diger ▶                             |
| C Opbygning                                     |                                                  |
| Tabeller                                        |                                                  |
|                                                 |                                                  |
|                                                 |                                                  |
| Afgrænsninger Sortering Udskriftsmuligheder     |                                                  |
| Udskriv afgrænsninger 🗖 🛛 Udskriv kun totaler 🔽 | Fjern underoverskrifter med repeterede værdier 🗖 |
| [Udskriv samlet tota] 🔽                         | Fjern gruppetotaler, hvis samme total 🗖          |

# Knappen Indstil.

Her vælges hvor autorapporten skal udskrives.

| 🧱 Printeropsætning       |                                                                                                    | × |
|--------------------------|----------------------------------------------------------------------------------------------------|---|
| Generelt   Indstillinger |                                                                                                    | [ |
| Send til                 | Specifikation         Navn         Navn         Status         Klar         Type         hp LaserJet 1300 PCL 6         Placering         IP_148.170.50.6         Kommentar         HP laserjet 1300n         Antal job i kø 0         Egenskaber | • |